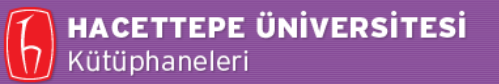

# **Turnitin Kullanımı**

Hacettepe Üniversitesi Kütüphaneleri Danışma ve Eğitim Bölümü

## KAPSAM

- Turnitin Kullanımı
  - Turnitin Veri Tabanına Erişim
  - Sınıf Oluşturma
  - Öğrenci Tanımlama
  - Ödev Tanımlama
  - Tez Yükleme
  - Benzerlik (İntihal) Raporu

#### **Turnitin Veri Tabanına Erişim**

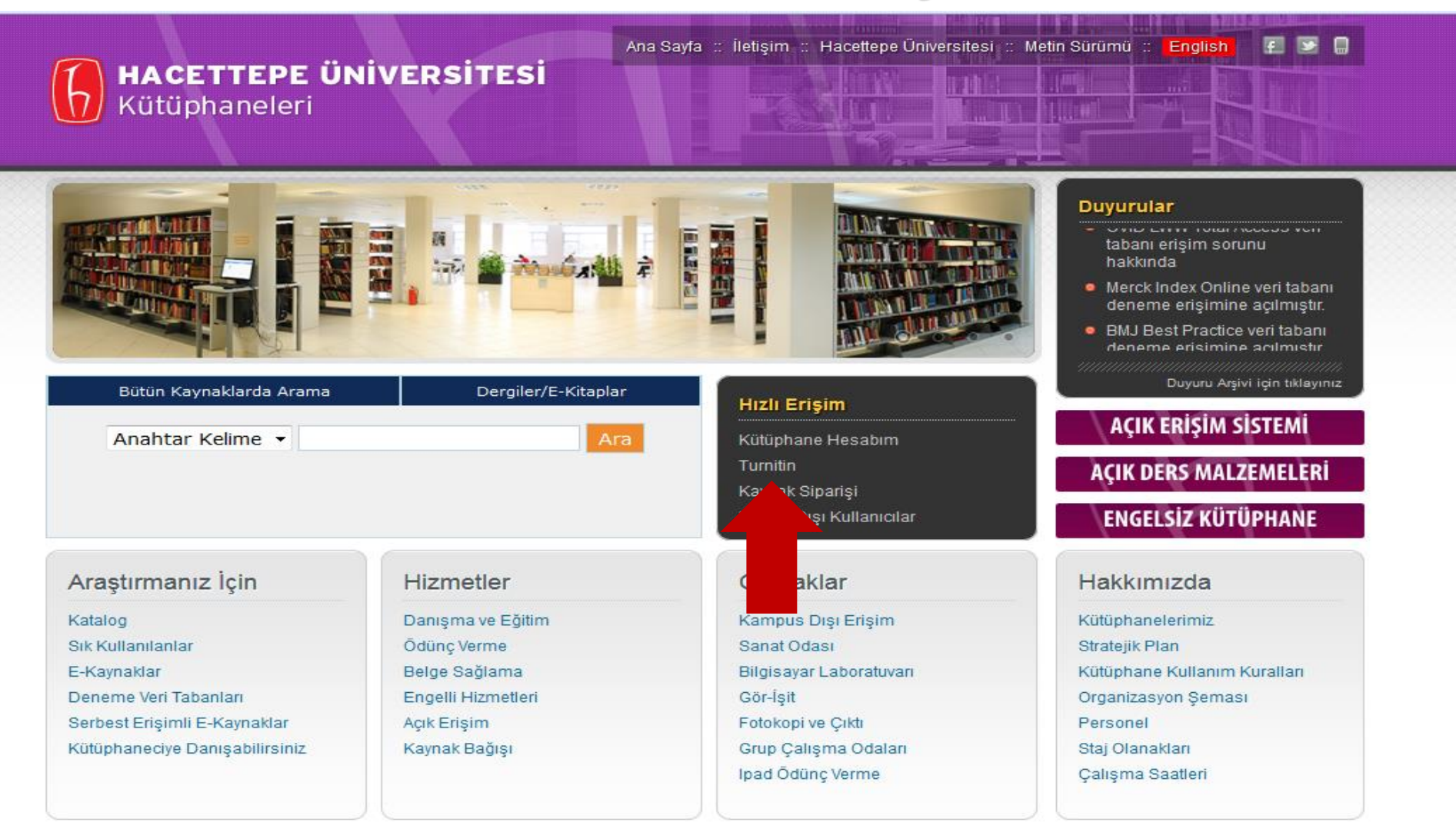

Her Hakkı Saklıdır © 2011 Hacettepe Üniversitesi Kütüphaneleri library@hacettepe.edu.tr

#### **Turnitin Veri Tabanına Erişim**

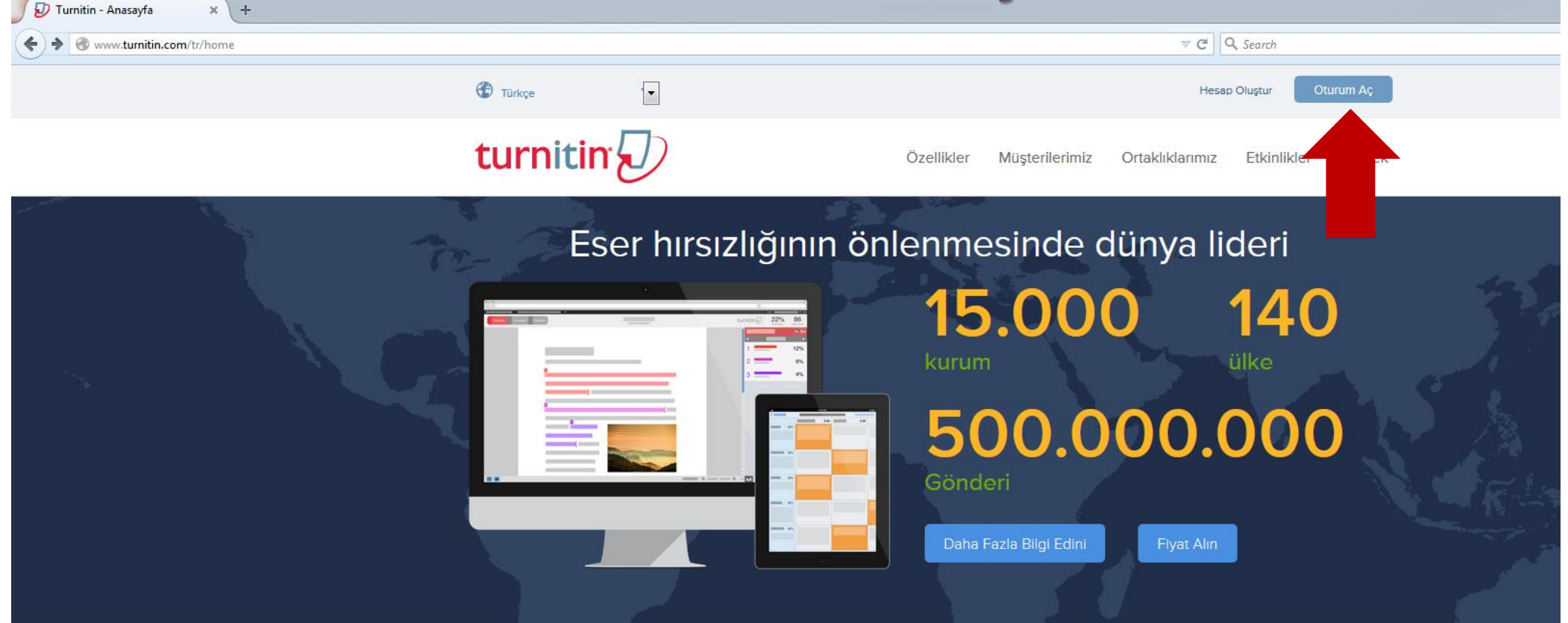

#### İntihali adresleme ve zengin geri bildirimde dünya lideri

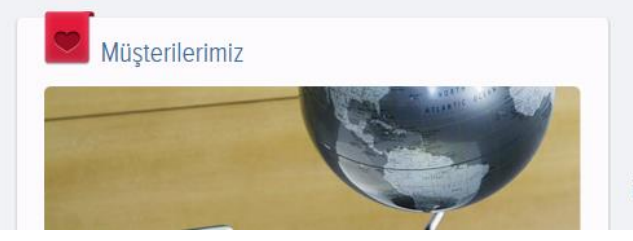

Turnitin sadece öğrenci ödevlerindeki "benzerlikleri" tespit etmesi ve büyüyen ticari içeriği ve çevrimiçi veri tabanı sebebiyle değil, aynı

#### Turnitin Veri Tabanına Erişim – Sisteme Giriş

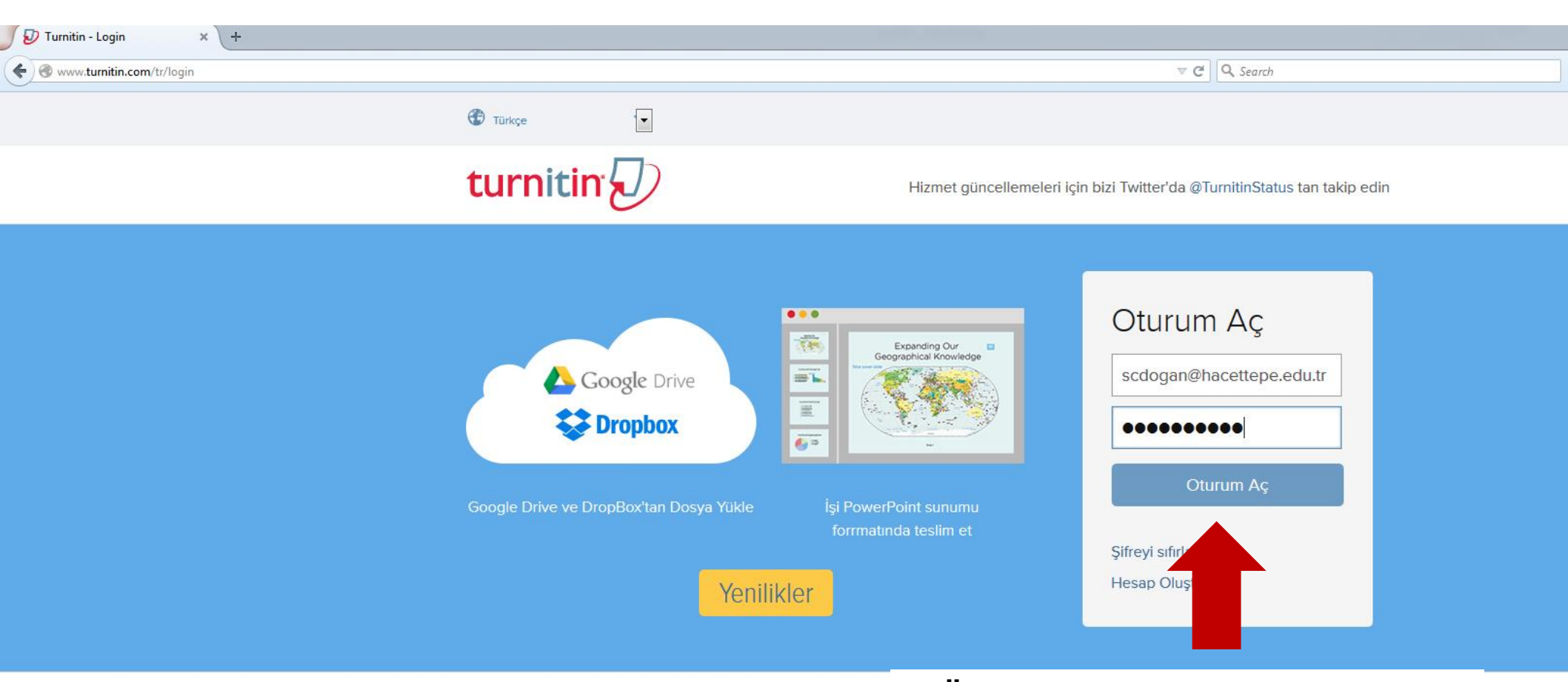

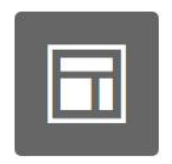

Eğitim: Yardım Kılavuzları Eğitim: Canlı Çevrimiçi Ürün

Eğitim: Canlı Çevrimiçi Ürü Demonstrasyonları (İngilizce) H.Ü. Sağlık Bilimleri Kütüphanesi Danışma ve Eğitim Bölümü'nden alınan kullanıcı adı / şifre ile giriş yapılmalıdır.

Sik Sorulan Sorular

Geleceğin Dünyası Etkinlikleri

| Ӯ Turnitin × +                                                                                                    |                                                                                           |
|----------------------------------------------------------------------------------------------------|-------------------------------------------------------------------------------------------|
| ♦ A https://www.turnitin.com/t_home.asp?login=1&/svr=04⟨=en_us&r=42.3774145691361                                                                                          |                                                                                           |
| turnitin                                                                                                    | Cihan Dogan   User Info   Messages   Instructor ▼   English ▼   Roadmap   ⑦ Help   Logout |
| Dashboard All Classes Join Account Join Account (TA)                                                                                                    |                                                                                           |
| NOW VIEWING: HOME                                                                                                    |                                                                                           |
| About this page<br>This is your instructor homepage. To create a class, click the "Add Class" button. To display a class's assignments and papers, click the class's name. |                                                                                           |
| Hacettepe University                                                                                                    | + Add Class                                                                               |
| No classes have been added to this account. To add your first class, click here.                                                                                           |                                                                                           |
|                                                                                                    | İlk olarak sınıf oluşturma işlemi<br>yapılır.                                             |

Copyright © 1998 - 2015 iParadigms, LLC. All rights reserved.

Usage Policy Privacy Pledge Helpdesk Research Resources

| 5 | Create a new   | / class X                    | (+                 |                   |                  |
|---|----------------|------------------------------|--------------------|-------------------|------------------|
| ¢ | ) 🔒 https://ww | vw. <b>turnitin.com</b> /cla | ss?aid=83791⟨=en_u | IS                | ⊽ C <sup>i</sup> |
|   | turni          | tin                          |                    |                   |                  |
|   | Dashboard      | All Classes                  | Join Account       | Join Account (TA) |                  |
| N | OW VIEWING:    | HOME > CREATE                | CLASS              |                   |                  |

Create a new class

To create a class, enter a class name and a class enrollment password. Click "Submit" to add the class to your homepage. For a master class, you will also need to enter a TA join password.

|                                         | Class settings                               |                                 |
|-----------------------------------------|----------------------------------------------|---------------------------------|
| * Class type                            | Standard                                     |                                 |
| * Class name                            | deneme                                       |                                 |
| * Enrollment password                   | 1234                                         |                                 |
| * Subject area(s)                       | Computer Science/Programming × Engineering × |                                 |
| * Student level(s)                      | Undergraduate 🛪                              | -                               |
| Class start date                        | 20-Feb-2015                                  |                                 |
| * Class end date                        | 24-Aug-2015                                  | * İşaretli alanlar doldurularak |
|                                         | Cancel Submit                                | sınıf oluşturulur.              |
| HACETTEPE ÜNİVERSİTESİ<br>Kütüphaneleri |                                              |                                 |

#### lass ID is 9584157 and enrollment password is 1234.

" button. To display a class's assignments and papers, click the class's name.

| C               | lass created                                                                                                    |            |          |
|-----------------|----------------------------------------------------------------------------------------------------|------------|----------|
| Co              | ongratulations! You have just created the new class: deneme                                                                                                    |            | All C    |
| lf y            | you would like students to enroll themselves in this class, they will need both the                                                                                                   | Statistics | Edit     |
| en              | nrollment password you have chosen and the unique class ID generated by Turnitin:                                                                                                    |            | <i>©</i> |
|                 | Class ID 9584157                                                                                                    |            |          |
|                 | Enrollment password 1234                                                                                                    |            |          |
| No<br>on<br>cla | ote: Should you ever forget the class ID, it is the number to the left of the class name<br>n your class list. You can view or change your enrollment password by editing the<br>ass. |            |          |
| Cli             | ick the class name to enter the class and get started creating assignments.                                                                                                    |            |          |
|                 | Continue                                                                                                    |            |          |
| 0               | lusturulan sınıfla ilgili bilgiler                                                                                                    |            |          |
| gö              | örüntülenir.                                                                                                    |            |          |

| 😰 Turnitin × +                                                                   |                                                                                           |
|----------------------------------------------------------------------------------|-------------------------------------------------------------------------------------------|
| ♦ A https://www.turnitin.com/t_home.asp?login=1&svr=07⟨=en_us&r=12.4835614579084 | ¬ C Q. Search                                                                             |
| turnitin                                                                         | Cihan Dogan   User Info   Messages   Instructor ▼   English ▼   Roadmap   ⑦ Help   Logout |
| Dashboard All Classes Join Account Join Account (TA)                             |                                                                                           |
| NOW VIEWING: HOME                                                                |                                                                                           |

#### About this page

This is your instructor homepage. To create a class, click the "Add Class" button. To display a class's assignments and papers, click the class's name

| Hacettepe Uni | versity    |                        |                             | Add Class      |
|---------------|------------|------------------------|-----------------------------|----------------|
|               |            |                        | All Classes Expired Classes | Active Classes |
| Class ID      | Class name | Status Statistics Edit | Сору                        | Delete         |
| 9584157       | deneme     | Active al              |                             | ŵ              |
|               |            |                        |                             |                |
|               |            |                        |                             |                |
|               |            |                        |                             |                |
|               |            |                        |                             |                |

Copyright @ 1998 - 2015 iParadigms, LLC. All rights reserved

Usage Policy Privacy Pledge Helpdesk Research Resources

Tezler danışman tarafından programa yüklenecek ise Sınıf Oluşturma aşamasından sonra Öğrenci Tanımlama aşaması atlanarak 13. slayttaki **«Ödev Tanımlama»** aşamasına geçilebilir.

## Öğrenci Tanımlama

| 🕖 Turnitin                                                                                                    | × +                        |                      |                |                  |            |             |         |        |          |   |                   |                   |                  |                        |         | l      | - 0       | X |
|----------------------------------------------------------------------------------------------------|----------------------------|----------------------|----------------|------------------|------------|-------------|---------|--------|----------|---|-------------------|-------------------|------------------|------------------------|---------|--------|-----------|---|
| https://www.turnitin.com                                                                                                    | n/t_class_home.asp?r=40.55 | i65789296912&svr=08  | ⟨=en_us&ai     | d=83791&cid=9584 | 157        |             |         | ⊽ C' Q | , Search |   |                   | ☆自                | <b>↓</b>         | V 🦗                    | • 9     | ≡      |           |   |
| turnitin                                                                                                    | D                          |                      |                |                  |            |             |         |        |          | C | tihan Dogan   Use | er Info   Message | s   Instructor 🔻 | ∣ English <del>v</del> | Roadmap | ⑦ Help | )   Logou | t |
| Dashboard Assignm                                                                                                    | Students                   | Grade Book           | Libraries      | Calendar         | Discussion | Preferences |         |        |          |   |                   |                   |                  |                        |         |        |           |   |
| NOW VIEWING: HOME > DENEI                                                                                                    | ME                         |                      |                |                  |            |             |         |        |          |   |                   |                   |                  |                        |         |        |           |   |
| About this page<br>This is your class homepage. Click the "A ment" button to add an assignment to your class homepage. Click an assignment's "View" button to view the assignment inbox and any submissions that have been made to the assignment. You can make submissions by clicking on the "Submit" option in the assignment "More actions" menu. |                            |                      |                |                  |            |             |         |        |          |   |                   |                   |                  | ent's                  |         |        |           |   |
| deneme<br>CLASS HOMEPAGE                                                                                                    | Sınıfır                    | ı içine              | öğr            | encil            |            |             |         |        |          |   |                   | <b>+</b> A        | dd Assig         | gnment                 |         |        |           |   |
| START                                                                                                    | DUE                        |                      | POST           |                  | STATUS     |             | ACTIONS |        |          |   |                   |                   |                  |                        |         |        |           |   |
| Before you or your students                                                                                                    | can submit a paper, you    | first need to create | an assignment. |                  |            |             |         |        |          |   |                   |                   |                  |                        |         |        |           |   |
|                                                                                                    |                            |                      |                |                  |            |             |         |        |          |   |                   |                   |                  |                        |         |        |           |   |

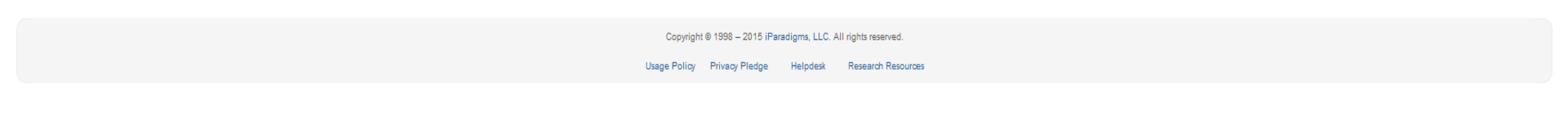

## Öğrenci Tanımlama

| 🛿 Turnitin × +                                                                      |                                                                                           |
|-------------------------------------------------------------------------------------|-------------------------------------------------------------------------------------------|
| ♦ A https://www.turnitin.com/t_students.asp?r=96.9501367827906&svr=02⟨=en_us&       | ∀ C Search                                                                                |
| turnitin                                                                            | Cihan Dogan   User Info   Messages   Instructor ▼   English ▼   Roadmap   ⑦ Help   Logout |
| Dashboard Assignments Students Grade Book Libraries Calendar Discussion Preferences |                                                                                           |
| NOW VIEWING: HOME > DENEME > STUDENTS                                               |                                                                                           |

#### About this page

The student list shows the students enrolled in your class. To add a student, click the add student link. If you would like to send an email to your class, click the email all students link. Click a student's name to view his or her submissions.

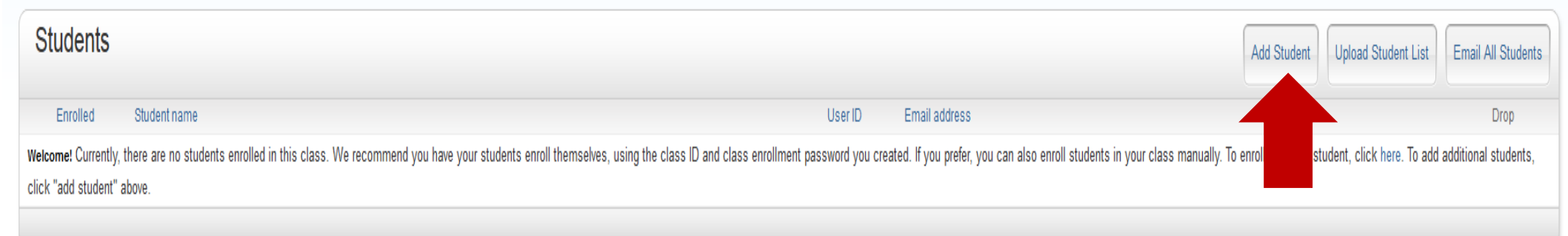

## Öğrenci Tanımlama

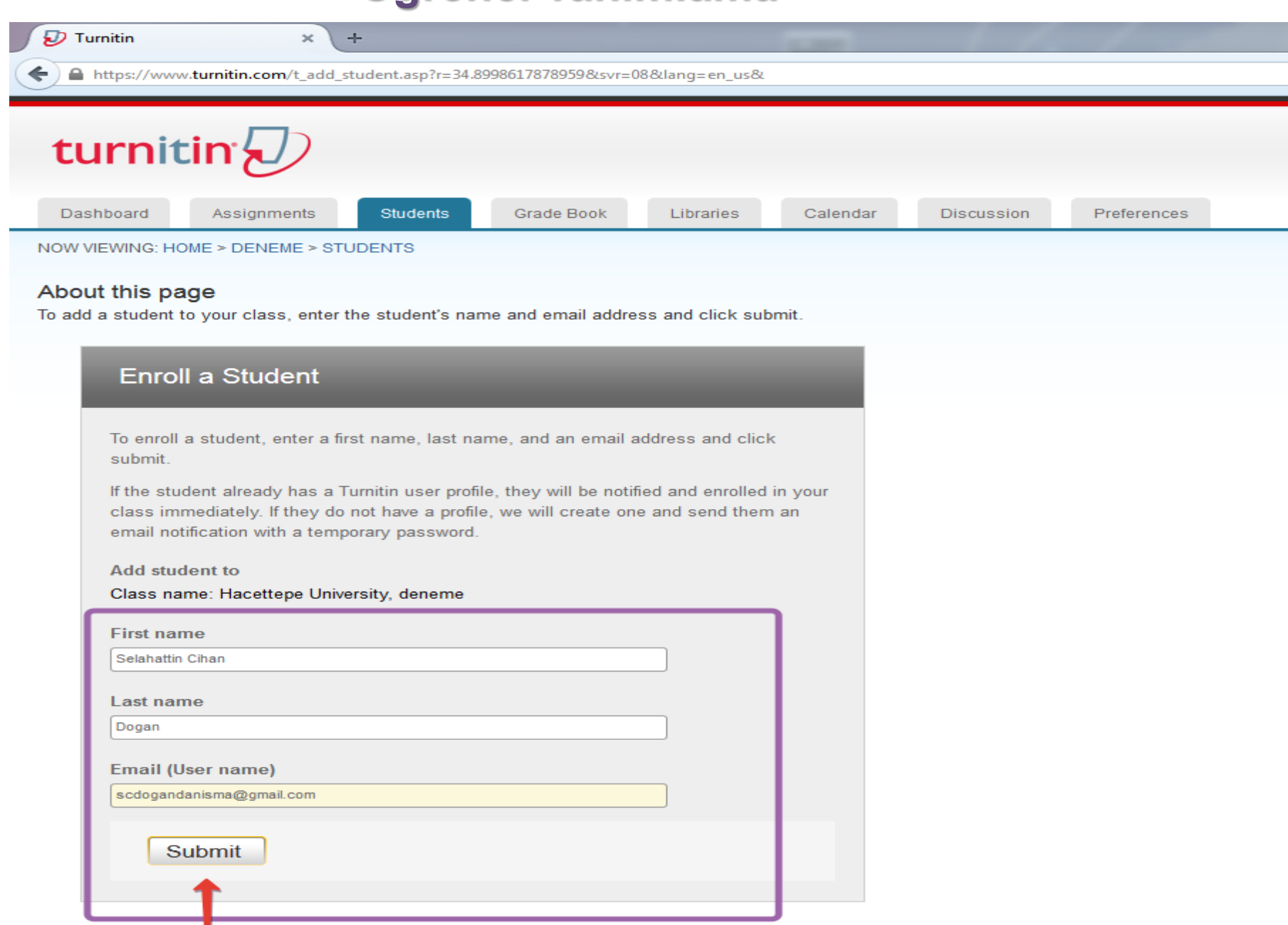

#### (Tezin turnitin veri tabanına eklenmesini istemiyorum)

| 🔊 Turnitin                             | 1                                                   | × +                             |                    |                   |                      |                     |                    | and failed                                      |                                                |                                           |                   |                      | Х |
|----------------------------------------|-----------------------------------------------------|---------------------------------|--------------------|-------------------|----------------------|---------------------|--------------------|-------------------------------------------------|------------------------------------------------|-------------------------------------------|-------------------|----------------------|---|
| 🗲 🔒 https;                             | ://www.turnitin.                                    | .com/t_students.asp?r=1.4914376 | 58511202&lsvr=03&l | lang=en_us&       |                      |                     |                    |                                                 | ⊽ C ⊂ Q, Search                                | \$                                        | ≜ ↓ ∢             | ¶ ≉∣• ⊜              |   |
| turi                                   |                                                     |                                 | Grade Book         | Libraries         | Calendar             | Discussion          | Preferences        |                                                 | Cihan Dogan                                    | User Info   Messages   Instructor ▼   Eng | iish ▼   Roadma   | ap   ⑦ Help   Logout | J |
| NOW VIEWIN<br>About thi<br>The student | NG: HOME > DE<br><b>is page</b><br>t list shows the | ENEME > STUDENTS                | ss. To add a stud  | ent, click the ad | d student link. If y | you would like to s | end an email to yo | our class, click the email all students link. C | Click a student's name to view his or her subr | missions.                                 |                   |                      |   |
| Stud                                   | ents                                                |                                 |                    |                   |                      |                     |                    |                                                 |                                                | Add Student                               | load Student List | Email All Students   |   |
| Enr                                    | rolled                                              | Student name                    |                    |                   |                      |                     |                    | User ID                                         | Email address                                  |                                           |                   | Drop                 |   |
| 20-Fe                                  | eb-2015                                             | Selahattin Cihan Dog            |                    |                   |                      |                     |                    | 1037211144                                      | scdogandanisma@gmail.com                       |                                           |                   | Û                    |   |

#### (Tezin turnitin veri tabanına eklenmesini istemiyorum)

| 🕖 Turnitin     | ×                                | +                 |                    |           |          |            |             |                                            |                     |         |          | 0 X    |
|----------------|----------------------------------|-------------------|--------------------|-----------|----------|------------|-------------|--------------------------------------------|---------------------|---------|----------|--------|
| https://www    | w. <b>turnitin.com</b> /t_class_ | _home.asp?r=41.79 | 080286149891&svr=1 | 0⟨=en_us& |          |            |             | ⊽ C C Search                               | ☆自                  | + 4 4   | } 🦗 🗖    | ⊜ ≡    |
| turni          | tin                              |                   |                    |           |          |            |             | Cihan Dogan   User Info   Messages   Instr | uctor ▼   English ▼ | Roadmap | (?) Help | Logout |
| Dashboard      | Assignments                      | Students          | Grade Book         | Libraries | Calendar | Discussion | Preferences |                                            |                     |         |          |        |
| NOW VIEWING: H | OME > DENEME                     |                   |                    |           |          |            |             |                                            |                     |         |          |        |

#### About this page

This is your class homepage. Click the "Add assignment" button to add an assignment to your class homepage. Click an assignment's "View" button to view the assignment inbox and any submissions that have been made to the assignment. You can make submissions by clicking on the "Submit" option in the assignment's "View" button to view the assignment inbox and any submissions that have been made to the assignment. You can make submissions by clicking on the "Submit" option in the assignment's "View" button to view the assignment inbox and any submissions that have been made to the assignment. You can make submissions by clicking on the "Submit" option in the assignment's "View" button to view the assignment inbox and any submissions that have been made to the assignment.

| deneme<br>CLASS HOMEPAGE                                                                |     |      |        |         | + Add Assignment |  |  |  |  |  |  |
|-----------------------------------------------------------------------------------------|-----|------|--------|---------|------------------|--|--|--|--|--|--|
| START                                                                                   | DUE | POST | STATUS | ACTIONS |                  |  |  |  |  |  |  |
| Before you or your students can submit a paper, you first need to create an assignment. |     |      |        |         |                  |  |  |  |  |  |  |
|                                                                                         |     |      |        |         |                  |  |  |  |  |  |  |

#### (Tezin turnitin veri tabanına eklenmesini istemiyorum)

| 🕖 Turnitin       | ×                              | +                  |                |                  |            |            |             |                           |              |                          |      |         |               |   |  |
|------------------|--------------------------------|--------------------|----------------|------------------|------------|------------|-------------|---------------------------|--------------|--------------------------|------|---------|---------------|---|--|
| ♦ A https://www. | vw. <b>turnitin.com</b> /t_mod | ify_assignment.asp | o?at=1&svr=02⟨ | g=en_us&r=39.839 | 1860263825 |            |             | ⊽ C <sup>e</sup> Q Search |              | ☆                        | ≜ ₽  | 1 8     | <i>≈</i>  - g | , |  |
| turni            | tin                            |                    |                |                  |            |            |             | Cihan Dogan   User Info   | )   Messages | Instructor ▼   English ▼ | Road | map   곗 | Help   Logout |   |  |
| Dashboard        | Assignments                    | Students           | Grade Book     | Libraries        | Calendar   | Discussion | Preferences |                           |              |                          |      |         |               |   |  |
| NOW VIEWING: H   | HOME > DENEME                  |                    |                |                  |            |            |             |                           |              |                          |      |         |               |   |  |

#### About this page

To create an assignment, enter an assignment title and choose the start and due dates for the assignment. If you like, you can enter an additional assignment description. By default, papers submitted to this assignment will be checked against all of our databases. If you would like to create a custom search or view other advanced assignment options, click the "Optional settings" link.

| Assignment title 🗘                                                                                              | Start date ?                                                     |
|----------------------------------------------------------------------------------------------------|------------------------------------------------------------------|
| Point value ? Dptional                                                                                          | → at 13 • : 34 •<br>Due date ●<br>27-Feb-2015<br>at 23 • : 59 •  |
| <ul> <li>Allow only file types that Turnitin can check for originality</li> <li>Allow any file type </li> </ul> | Post date <b>0</b><br>28-Feb-2015<br>at <b>0</b> • : <b>00</b> • |
| ⊕ Optional settings     ■                                                                                       |                                                                  |

#### (Tezin turnitin veri tabanına eklenmesini istemiyorum)

| Generate Originality    | Reports for submissions?    | 0                             |               |
|-------------------------|-----------------------------|-------------------------------|---------------|
| Yes                     |                             |                               |               |
| © No                    |                             |                               |               |
| Generate Originality    | Reports for student submis  | sions 🕜                       |               |
| immediately first repor | t is final                  | -                             |               |
| Exclude bibliographi    | c materials from Similarity | Index for all papers in this  | assignment? 🔞 |
| Yes                     |                             |                               |               |
| No                      |                             |                               |               |
| Exclude quoted mate     | rials from Similarity Index | for all papers in this assign | ment? 🕜       |
| © Yes                   |                             |                               |               |
| No                      |                             |                               |               |
| Exclude small match     | es? 7                       |                               |               |
| Yes                     |                             |                               |               |
| No                      |                             |                               |               |
| Allow students to see   | Originality Reports? 😗      |                               |               |
| © Yes                   |                             |                               |               |
| No                      |                             |                               |               |
| Submit papers to: ()    |                             |                               |               |
| no repository           |                             |                               |               |
| standard paper reposit  | ory                         |                               |               |
|                         | itan                        |                               |               |
| Student paper repos     | itory                       |                               |               |
| Current and archived    | Internet                    |                               |               |
| Periodicals, journals   | , & publications            |                               |               |
|                         |                             |                               |               |

#### (Tezin turnitin veri tabanına eklenmesini istemiyorum)

| Exclude small matches?      |                                                                         |  |
|-----------------------------|-------------------------------------------------------------------------|--|
| © Yes                       |                                                                         |  |
| No                          |                                                                         |  |
| Allow students to see Or    | riginality Reports? 🕜                                                   |  |
| © Yes                       |                                                                         |  |
| No                          |                                                                         |  |
| Submit papers to: 😗         |                                                                         |  |
| no repository               |                                                                         |  |
| Search options: 7           |                                                                         |  |
| Student paper repositor     | У                                                                       |  |
| Current and archived int    | ternet                                                                  |  |
| Periodicals, journals, &    | publications                                                            |  |
| GradeMark                   |                                                                         |  |
| Attach a rubric/form to t   | his assignment 🕐                                                        |  |
| Note: students will be able | e to view the attached rubric/form and its content prior to submitting. |  |
| Create a rubric             | Launch Rubric/Form Manager                                              |  |
| Find a rubric that's rig    | ht for your assignment in Turnitin Teaching Tools                       |  |
| Would you like to save      | these options as your defaults for future assignments?                  |  |
|                             |                                                                         |  |
|                             |                                                                         |  |
|                             |                                                                         |  |
| ubmit                       |                                                                         |  |
| *                           |                                                                         |  |

#### (Tezin turnitin veri tabanına eklenmesini istiyorum)

| ۲ | No                                                                                               |
|---|--------------------------------------------------------------------------------------------------|
| E | xclude small matches? 🕜                                                                          |
| C | Yes                                                                                              |
| 0 | No                                                                                               |
| A | Ilow students to see Originality Reports? 😯                                                      |
| C | Yes                                                                                              |
| 0 | No                                                                                               |
| s | ubmit papers to: 2                                                                               |
| r | no repository                                                                                    |
| 5 | standard paper repository                                                                        |
| U |                                                                                                  |
| V | Student paper repository                                                                         |
| V | Current and archived internet                                                                    |
|   | Periodicals journals & publications                                                              |
|   |                                                                                                  |
| G | GradeMark                                                                                        |
| А | ttach a rubric/form to this assignment ?                                                         |
| N | ote: students will be able to view the attached rubric/form and its content prior to submitting. |
|   |                                                                                                  |
|   | Create a rubric Launch Rubric/Form Manager                                                       |
| F | ind a rubric that's right for your assignment in Turnitin Teaching Tools                         |
|   |                                                                                                  |
| 1 | Would you like to save these options as your defaults for future assignments?                    |
|   |                                                                                                  |
|   |                                                                                                  |
|   |                                                                                                  |
|   |                                                                                                  |

| 🛿 Turnitin × +                                                                                                    | and a second of the second of the second of |                 |
|----------------------------------------------------------------------------------------------------|----------------------------------------------------------------------------------------------------|-----------------|
| https://www.turnitin.com/t_class_home.asp?svr=10⟨=en_us&r=1.5026510519192                                                           |                                                                                                    | 🦗 🔻 🙁 🗏         |
|                                                                                                    | Cihan Dogan   User Info   Messages   Instructor 🔻   English 🔻   Roadmap   (                                                                                                    | ⑦ Help   Logout |
| turnitin                                                                                                    |                                                                                                    |                 |
| Dashboard Assignments Students Grade Book Libraries Calendar Discussion Preferences                                                 |                                                                                                    |                 |
| NOW VIEWING: HOME > DENEME                                                                                                    |                                                                                                    |                 |
| Ocongratulations! You have created your first assignment. To add students or view your student list click the "students" tab above. |                                                                                                    |                 |

#### About this page

This is your class homepage. Click the "Add assignment" button to add an assignment to your class homepage. Click an assignment's "View" button to view the assignment inbox and any submissions that have been made to the assignment. You can make submissions by clicking on the "Submit" option in the assignment's "View" button to view the assignment inbox and any submissions that have been made to the assignment. You can make submissions by clicking on the "Submit" option in the assignment's "View" button to view the assignment inbox and any submissions that have been made to the assignment. You can make submissions by clicking on the "Submit" option in the assignment's "Wiew" button to view the assignment.

| deneme<br>CLASS HOMEPAGE                                    |                       |                        |                                    |                             |         |              | + Add Assignment |  |  |
|-------------------------------------------------------------|-----------------------|------------------------|------------------------------------|-----------------------------|---------|--------------|------------------|--|--|
|                                                             | START                 | DUE                    | POST                               | STATUS                      | ACTIONS |              |                  |  |  |
| deneme                                                      |                       |                        |                                    |                             |         |              |                  |  |  |
| PAPER                                                       | 20-Feb-2015<br>1:34PM | 27-Feb-2015<br>11:59PM | 28-Feb-2015<br>12:00AM             | 0 / 1<br>submitted          | View    | More actions |                  |  |  |
| Tez yüklemek için More actions> Submit seçeneği kullanılır. |                       |                        |                                    |                             |         |              |                  |  |  |
|                                                             |                       |                        | Copyright © 1998 – 2015 iParadigms | , LLC. All rights reserved. |         |              |                  |  |  |
|                                                             |                       |                        | Usage Policy Privacy Pledge Help   | idesk Research Resources    |         |              |                  |  |  |

| 🕑 Turnitin × +                                                                                                    |                                                                                           |
|----------------------------------------------------------------------------------------------------|-------------------------------------------------------------------------------------------|
| ♦ A https://www.turnitin.com/t_class_home.asp?svr=10⟨=en_us&r=1.5026510519192                                                       |                                                                                           |
|                                                                                                    | Cihan Dogan   User Info   Messages   Instructor 🔻   English 🔻   Roadmap   ⑦ Help   Logout |
| turnitin                                                                                                    |                                                                                           |
| Dashboard Assignments Students Grade Book Libraries Calendar Discussion Preferences                                                 |                                                                                           |
| NOW VIEWING: HOME > DENEME                                                                                                    |                                                                                           |
| Ocongratulations! You have created your first assignment. To add students or view your student list click the "students" tab above. |                                                                                           |

#### About this page

This is your class homepage. Click the "Add assignment" button to add an assignment to your class homepage. Click an assignment's "View" button to view the assignment inbox and any submissions that have been made to the assignment. You can make submissions by clicking on the "Submit" option in the assignment's "View" button to view the assignment inbox and any submissions that have been made to the assignment. You can make submissions by clicking on the "Submit" option in the assignment's "View" button to view the assignment inbox and any submissions that have been made to the assignment. You can make submissions by clicking on the "Submit" option in the assignment's "Wiew" button to view the assignment.

| deneme<br>CLASS HOMEPAGE                                    |                       |                        |                                    |                             |         |              | + Add Assignment |  |  |
|-------------------------------------------------------------|-----------------------|------------------------|------------------------------------|-----------------------------|---------|--------------|------------------|--|--|
|                                                             | START                 | DUE                    | POST                               | STATUS                      | ACTIONS |              |                  |  |  |
| deneme                                                      |                       |                        |                                    |                             |         |              |                  |  |  |
| PAPER                                                       | 20-Feb-2015<br>1:34PM | 27-Feb-2015<br>11:59PM | 28-Feb-2015<br>12:00AM             | 0 / 1<br>submitted          | View    | More actions |                  |  |  |
| Tez yüklemek için More actions> Submit seçeneği kullanılır. |                       |                        |                                    |                             |         |              |                  |  |  |
|                                                             |                       |                        | Copyright © 1998 – 2015 iParadigms | , LLC. All rights reserved. |         |              |                  |  |  |
|                                                             |                       |                        | Usage Policy Privacy Pledge Help   | idesk Research Resources    |         |              |                  |  |  |

| ashboard Assignmen                             | ts Students           | Grade Book          | Libraries | Calendar | Discussion  | Preferences |
|------------------------------------------------|-----------------------|---------------------|-----------|----------|-------------|-------------|
| VIEWING: HOME > DENEME                         | > DENEME              |                     |           |          |             |             |
| Submit: Single Fi                              | le Upload -           |                     |           |          |             | STEP        |
| Author                                         |                       |                     |           |          |             |             |
| Selahattin Cihan Doga                          | in (scdogandanisi     | ma@gmail.com; 👻     |           |          |             |             |
| Non-enrolled student<br>Selahattin Cihan Dogar | n (scdogandanism      | a@gmail.com)        | Ë         |          | i o o o ino |             |
| Selahattin Cihan                               |                       |                     |           | grenc    | i seçim a   | alani       |
| Last name                                      |                       |                     |           |          |             |             |
| Dogan                                          |                       |                     |           |          |             |             |
| Submission lille                               |                       |                     | $\dashv$  |          |             |             |
| denemetez                                      |                       |                     |           | Tor is   | mi          |             |
|                                                |                       |                     |           | 16218    |             |             |
| The file you are subr                          | nitting will not be a | added to any reposi | tory.     |          |             |             |
|                                                |                       |                     |           |          |             |             |
| What can I submit?                             |                       |                     |           |          |             |             |
| Choose the file you wan                        | t to upload to Turi   | nitin:              |           |          |             |             |
| Choose from this com                           | iputer                |                     |           |          |             |             |
| Choose from Dr                                 | opbox                 |                     |           |          |             |             |
| 👃 Choose from Go                               | ogle Drive            |                     |           |          |             |             |

| Turnitin                                                                                                    | × (+                          |                     |                | 1.200                              | -17                                                                                                    |             |         |   |                  |                            |          |
|----------------------------------------------------------------------------------------------------|-------------------------------|---------------------|----------------|------------------------------------|----------------------------------------------------------------------------------------------------|-------------|---------|---|------------------|----------------------------|----------|
| https://www.turnitin                                                                                                    | .com/t_submit.asp?r=51.257317 | 70281154&svr=01⟨    | g=en_us&aid=32 | 2446007                            |                                                                                                    |             |         |   | ⊽ (              | 📱 🔍 information seeking ul | ama      |
| Dashboard Assi                                                                                                    | gnments Students              | Grade Book          | Libraries      | Calendar                           | Discussion                                                                                                    | Preferences |         |   |                  |                            |          |
| W VIEWING: HOME > DE                                                                                                    | ENEME > DENEME                |                     |                |                                    |                                                                                                    |             |         |   |                  |                            |          |
|                                                                                                    |                               |                     |                |                                    |                                                                                                    |             |         | ] |                  |                            |          |
| Submit: Sing                                                                                                    | le File Upload ▼              |                     |                |                                    |                                                                                                    |             | STEP OO | _ |                  |                            |          |
| Author                                                                                                    |                               |                     | 📵 File         | Upload                             |                                                                                                    |             |         |   |                  |                            | ×        |
| Selahattin Cihar                                                                                                    | n Dogan (scdogandanisma       | @gmail.com] 👻       |                | 🔵 🗢 🚺 🕨 Yeni                       | klasör                                                                                                    |             |         |   | ✓ 4 <sub>2</sub> | Ara: Yeni klasör           | <b>P</b> |
| First name                                                                                                    |                               |                     | Düz            | enle 🔻 🛛 Yeni k                    | lasör                                                                                                    |             |         |   |                  | <b>•</b> •                 | 0        |
| Selahattin Cihan                                                                                                    | I                             |                     | *              | Sık Kullanılanlar                  |                                                                                                    |             |         |   |                  |                            | - 1      |
| Last name                                                                                                    |                               |                     | g.             | Masaüstü<br>🖩 Son Yerler           |                                                                                                    |             |         |   |                  |                            |          |
| Dogan                                                                                                    |                               |                     |                | Google Drive                       | The resolution of the second second s |             |         |   |                  |                            | - 1      |
| Cubmission title                                                                                                    |                               |                     |                | ≥ Yandex.Disk<br>🌡 Karşıdan Yüklem | ulam                                                                                                    | a           |         |   |                  |                            |          |
| denemetez                                                                                                    |                               |                     |                | 125 111                            | E                                                                                                    |             |         |   |                  |                            |          |
| denemetez                                                                                                    |                               |                     |                | Belgeler                           |                                                                                                    |             |         |   |                  |                            |          |
|                                                                                                    |                               |                     |                | Müzik                              |                                                                                                    |             |         |   |                  |                            |          |
| The file you an                                                                                                    | e submitting will not be add  | ded to any reposito | ry.            | Video                              |                                                                                                    |             |         |   |                  |                            |          |
|                                                                                                    | _                             |                     |                | Bilgisayar                         |                                                                                                    |             |         |   |                  |                            |          |
| What can I submit                                                                                                    | [?                            |                     | 4              | Yerel Disk (C:)                    |                                                                                                    |             |         |   |                  |                            |          |
| Choose the file yo                                                                                                    | ou want to upload to Turniti  | in:                 |                | ∍ Yerel Disk (D:)<br>> Yandex.Disk | -                                                                                                    |             |         |   |                  |                            |          |
| Choose from th                                                                                                    | nis computer                  |                     |                | C                                  | osya Adı: ulama                                                                                                    |             |         |   | •                | All Files                  | -        |
| Choose fr                                                                                                    | rom Dropboy                   |                     |                |                                    |                                                                                                    |             |         |   |                  | Aç 🔽 İptal                 |          |
|                                                                                                    | оптогоробх                    |                     |                | _                                  | _                                                                                                    | _           | _       |   |                  |                            |          |
| Choose from the second second seco | om Google Drive               |                     |                |                                    |                                                                                                    |             |         |   |                  |                            |          |
|                                                                                                    |                               |                     |                |                                    |                                                                                                    |             |         |   |                  |                            |          |
|                                                                                                    | nanl                          |                     |                |                                    |                                                                                                    |             |         | 1 |                  |                            |          |
| Car                                                                                                    | licei                         |                     |                |                                    |                                                                                                    |             |         |   |                  |                            |          |

|              |                    |                  |                    | Libranes | Calendar | Discussion | Preferences |           |
|--------------|--------------------|------------------|--------------------|----------|----------|------------|-------------|-----------|
| EWING: HOI   | ME > DENEME > DE   | NEME             |                    |          |          |            |             |           |
| ubmit: S     | Single File U      | Jpload -         |                    |          |          |            | :           | STEP OO   |
| uthor        |                    |                  |                    |          |          |            |             |           |
| Selahattin   | Cihan Dogan (so    | dogandanisma     | a@gmail.com] 💌     |          |          |            |             |           |
| ïrst name    |                    |                  |                    |          |          |            |             |           |
| Selahattin   | Cihan              |                  |                    |          |          |            |             |           |
| ast name     |                    |                  |                    |          |          |            |             |           |
| Dogan        |                    |                  |                    |          |          |            |             |           |
| ubmission t  | title              |                  |                    |          |          |            |             |           |
| denemetez    | Z                  |                  |                    |          |          |            |             |           |
|              |                    |                  |                    |          |          |            |             |           |
| The file y   | you are submitting | g will not be ad | ded to any reposit | ory.     |          |            |             |           |
|              |                    |                  |                    |          |          |            |             |           |
| Vhat can I s | submit?            |                  |                    |          |          |            |             |           |
|              | df                 |                  |                    |          |          |            | C           | lear file |

| 😰 Turnitin 🛛 🗙 +                                           |                          |                                         |                                       |                        | Section - Heaven |
|------------------------------------------------------------|--------------------------|-----------------------------------------|---------------------------------------|------------------------|------------------|
| ← ▲ https://www.turnitin.com/t_submit.asp?r=51.25731702811 | L54&svr=01⟨=en_us&aid=32 | 446007                                  |                                       |                        |                  |
| turnitin                                                   |                          |                                         |                                       |                        |                  |
| Dashboard Assignments Students G                           | Grade Book Libraries     | Calendar                                | Discussion                            | Preferences            |                  |
| NOW VIEWING: HOME > DENEME > DENEME                        |                          |                                         |                                       |                        |                  |
| Submit: Single File Upload                                 |                          |                                         |                                       |                        | STEP OO          |
| Processing: ulama.pdf                                      |                          |                                         |                                       |                        |                  |
| Author:<br>Selahattin Cihan Dogan                          |                          |                                         |                                       |                        |                  |
| Submission title:<br>deneme                                |                          | •••                                     | •                                     |                        |                  |
|                                                            |                          | • .                                     | •                                     |                        |                  |
|                                                            | This should ta<br>be ask | ake less than 2 m<br>ed to confirm to ( | ninutes. Please w<br>complete the pro | vait you will<br>cess. |                  |
| Confirm Cancel                                             |                          |                                         |                                       |                        |                  |

| Autor:   Belase confirm that this is the file you would like to submit   Autor: Belastin Chan Dogan   Author:   Belastin Chan Dogan   Sterre   Submit:   Signment title:   denemetiz:   Biana pdf   Biana pdf   B                                                                                                    |                                                                                                    |                                                                                                    |
|----------------------------------------------------------------------------------------------------|----------------------------------------------------------------------------------------------------|----------------------------------------------------------------------------------------------------|
| Assignment Students Stade Book Libraries Calendar Discussion Petences   LewING: HOME > DENEME > DENEME   ubmit: Single File Upload STEP Image: Comparison of Comparison of                                                                                                    |                                                                                                    |                                                                                                    |
| terms: Single File Upload SET<br>Please confirm that this is the file you would like to submit  Author: Selahattin Cihan Dogan  Assignment title: deneme  Submission title: denemetez  File name: ulama pfi  File size: ga2.59k  Page count: 18  Word count: Tat  Count count: Tat  Count count: Tat  Count count: Tat  Count count: Tat Count count: Count count: Count count count count: Count count c                                                                                                    | hboard Assignments Students Gra                                                                                                    | ade Book Libraries Calendar Discussion Preferences                                                                                                    |
| ubmit: Single File Upload STEP ● ●<br>Please confirm that this is the file you would like to submit  Author: Selahattin Cihan Dogan  Assignment title: deneme Submission title: denemetez.  File name: ulama.pdf  File size: 362.59K  Page count: 18  Word count: 7804 Character count: 7804 Character count:                                                                                                    |                                                                                                    |                                                                                                    |
| Author:   Setare:   Setare:   Setare:   Submission title:   denemetez   File size:   Soc. Sork   Pies size:   Soc. Sork   Pies size:   Pies size:   Soc. Sork <tr< td=""><td>E MINO. HOME &gt; DENEME &gt; DENEME</td><td></td></tr<>                                                                                                    | E MINO. HOME > DENEME > DENEME                                                                                                    |                                                                                                    |
| Author: Selanatin Chan Dogan   Assignment title: Image: Construction Chan Dogan   Assignment title: Image: Construction Chan Dogan   Assignment title: Image: Construction Chan Dogan   Submission title: Image: Construction Chan Dogan   Bubmission title: Image: Construction Chan Dogan   Jubmission title: Image: Construction Chan Dogan   Genemetez Image: Construction Chan Dogan   File name: Image: Construction Chan Dogan   Jubmission title: Image: Construction Chan Dogan   Jubmission title: Image: Construc                                                                                                    |                                                                                                    |                                                                                                    |
| Please confirm that this is the file you would like to submit   Author:   Selatific Citian Dogan   Assignment title:   deneme   Submission title:   denemetez   File size:   size:   File size:   size: Sok   Page count:   10   Yord count:   7804   Character count:                                                                                                    | ubmit: Single File Upload                                                                                                    | STEP 🔘 🔘 🔿                                                                                                    |
| Please confirm that this is the file you would like to submit     Author:   Selanatin Chan Dogan   Assignment title:   deneme   Submission title:   denemetez   File name:   ulama pdf   File size:   362.59K   Page count:   10   Word count:   7804   Character count: Character count:                                                                                                    |                                                                                                    |                                                                                                    |
| Please confirm that this is the file you would like to submit   Author: Selahattin Cihan Dogan Assignment title: deneme Submission title: denemetez File name: ulama pdf File size: 362.59K Page count: 18 Word count: 7804 Character count:                                                                                                    |                                                                                                    |                                                                                                    |
| Author:       Selahattin Cihan Dogan         Assignment title:          deneme          Submission title:          denemetez          File name:          ulama.pdf          File size:          362.59K          Page count:          Total          Mord count:          7804          Character count:          Gharacter count:                                                                                                    | Please confirm that this is the file y                                                                                                    | you would like to submit                                                                                                    |
| Author:       Selahattin Cihan Dogan         Assignment title:       Selahattin Cihan Dogan         Assignment title:       Selahattin Cihan Dogan         Submission title:       Selahattin Cihan Dogan         Submission title:       Selahattin Cihan Dogan         Submission title:       Selahattin Cihan Dogan         Geneme       Selahattin Cihan Dogan         Submission title:       Selahattin Cihan Dogan         Juna Dogan       Selahattin Cihan Dogan         File name:       Selahattin Cihan Dogan         Julama.pdf       Selahattin Cihan Dogan         File size:       Selahattin Cihan Dogan         Sela Selakattin       Selahattin Cihan Dogan         Word count:       Selahattin Cihan Dogan         Yao4       Selahattin Cihan Dogan         Character count:       Selahattin Cihan Dogan                                                                                                    |                                                                                                    |                                                                                                    |
| Selahattin Cihan Dogan  Assignment title: deneme  Submission title: denemetez  File name: ulama.pdf  File size: 362.59K  Page count: 18  Word count: 7804 Character count:                                                                                                    | Author                                                                                                    | Bage 1                                                                                                    |
| Assignment title:       Conserved:         deneme       Conserved:         Submission title:       Conserved:         denemetez       Conserved:         File name:       Conserved:         ulama.pdf       Conserved:         File size:       Conserved:         362.59K       Conserved:         Page count:       Conserved:         18       Conserved:         Vord count:       Conserved:         7804       Conserved:         Conserved:       Conserved:         7804       Conserved:         Conserved:       Conserved:         Conserved:       Conserved: <td>Audiol</td> <td>« Fager »</td>                                                                                                    | Audiol                                                                                                    | « Fager »                                                                                                    |
| deneme   deneme   Submission title:   denemetez   File name:   ulama.pdf   File size:   362.59K   Page count:   18   Word count:   7804   Character count:   7804                                                                                                    | Selahattin Cihan Dogan                                                                                                    | « Fayer »                                                                                                    |
| Submission title:   denemetez   File name:   ulama.pdf   File size:   362.59K   Page count:   18   Word count:   7804   Character count:                                                                                                    | Selahattin Cihan Dogan                                                                                                    |                                                                                                    |
| Submission title:         denemetez         File name:         ulama.pdf         File size:         362.59K         Page count:         18         Word count:         7804         Character count:         7804                                                                                                    | Selahattin Cihan Dogan Assignment title: deneme                                                                                                    | V PARE I PERSUMENTIA ARTICLE                                                                                                    |
| Word count:       The state is count:         78044       The state is count:         78044       The state is count:         78044       The state is count:         7804       The state is count:         7804       The state is count is count is count is count is count is cou                                                                                                    | Selahattin Cihan Dogan Assignment title: deneme                                                                                                    | PERSENTENTED ARTICLE Information-seeking Behavior of the Ulama in Relation to Preaching and Connecting Roles in Nigeria Behavior of the Ulama and Annual Bahavi Alm Bahav                                                                                                    |
| File name:       ulama.pdf         File size:       software         362.59K       Software         Page count:       Software         18       Software         Word count:       Software         7804       Software         Character count:       Software         7804       Software                                                                                                    | Selahattin Cihan Dogan Assignment title: deneme Submission title: denemetez                                                                                                    | PORE I      PORE I      PORE BUTINGED ARTICLE      Information-seeking Behavior of the Ulama in Relation to Preaching     and Consuscing Roles in Nigeria     Ty Adam Count Adam Adam Adam Adam     Anthropy Adam Adam Adam Adam Adam     Anthropy Adam Adam Adam Adam Adam     Anthropy Adam Adam Adam Adam Adam     Anthropy Adam Adam Adam Adam Adam     Anthropy Adam Adam Adam Adam     Anthropy Adam Adam Adam Adam     Anthropy Adam Adam Adam     Anthropy Adam Adam Adam     Anthropy Adam Adam Adam     Anthropy Adam Adam     Anthropy Adam Adam Adam     Anthropy Adam     Anthropy Adam Adam     Anthropy Adam     Anthropy Ad                                      |
| ulama.pdf         File size:         362.59K         Page count:         18         Word count:         7804         Character count:         0.0         Character count:         0.0         0.0         Character count:         0.0         0.0         0.0         0.0         0.0         0.0         0.0         0.0         0.0         0.0         0.0         0.0         0.0         0.0         0.0         0.0         0.0         0.0         0.0         0.0         0.0         0.0         0.0         0.0         0.0         0.0         0.0         0.0         0.0         0.0         0.0         0.0         0.0         0.0         0.0         0.0         0.0         0.0         0.0 </td <td>Selahattin Cihan Dogan<br/>Assignment title:<br/>deneme<br/>Submission title:<br/>denemetez</td> <td>PERMITTING      PERMITTING      PERMITTIN</td> | Selahattin Cihan Dogan<br>Assignment title:<br>deneme<br>Submission title:<br>denemetez                                                                                                    | PERMITTING      PERMITTING      PERMITTIN                                      |
| File size:       362.59K         Page count:       Image: State in the state in the st                                                                                                    | Selahattin Cihan Dogan Assignment title: deneme Submission title: denemetez File name:                                                                                                    | PORT       PORT        PORT        PORT        PORT        PORT        PORT        PORT        PORT        PORT        PORT        PORT         PORT        PORT         PORT         PORT          PORT            PORT                                                                                                    |
| 362.59K       Page count:<br>18       Word count:<br>7804       Character count:       Observe:                                                                                                    | Selahattin Cihan Dogan<br>Assignment title:<br>deneme<br>Submission title:<br>denemetez<br>File name:<br>ulama.pdf                                                                                          | COMPACT<br>COMPACT<br>COMPACT                                                                                                    |
| Page count:<br>18       DISENSE         Word count:<br>7804       One of the second second sec                                                                                                    | Selahattin Cihan Dogan<br>Assignment title:<br>deneme<br>Submission title:<br>denemetez<br>File name:<br>ulama.pdf<br>File size:                                                                            | Cardinal Control Control                                       |
| 18       Information have the part restrict digitable rations much part restrict digitable rations much part restrict digitable ratin part restrict digitabl                                                                                                    | Selahattin Cihan Dogan<br>Assignment title:<br>deneme<br>Submission title:<br>denemetez<br>File name:<br>ulama.pdf<br>File size:<br>362.59K                                                                 | Cardinal in the second second se                                      |
| Word count:       The set of payles, here here and a decire the set of additional decire the set of additional decire the set of addition decire the set of addition decire the set                                                                                                    | Selahattin Cihan Dogan<br>Assignment title:<br>deneme<br>Submission title:<br>denemetez<br>File name:<br>ulama.pdf<br>File size:<br>362.59K<br>Page count:                                                  |                                                                                                    |
| Word count:<br>7804         The second second seco                                                                                                    | Selahattin Cihan Dogan<br>Assignment title:<br>deneme<br>Submission title:<br>denemetez<br>File name:<br>ulama.pdf<br>File size:<br>362.59K<br>Page count:<br>18                                            | <section-header>     COUNT OF COUNT OF COUNT</section-header>  |
| Character count:                                                                                                    | Selahattin Cihan Dogan<br>Assignment title:<br>deneme<br>Submission title:<br>denemetez<br>File name:<br>ulama.pdf<br>File size:<br>362.59K<br>Page count:<br>18                                            | <section-header>     COUNT OF ADVANCE OF ADVANCE</section-header> |
| Character count:                                                                                                    | Selahattin Cihan Dogan<br>Assignment title:<br>deneme<br>Submission title:<br>denemetez<br>File name:<br>ulama.pdf<br>File size:<br>362.59K<br>Page count:<br>18<br>Word count:                             | <section-header><section-header><section-header><section-header><section-header><section-header><section-header></section-header></section-header></section-header></section-header></section-header></section-header></section-header>                                                                                                    |
| Vitando Transfer Panany 2011 TEROROGCAL LITERADISTIC                                                                                                    | Selahattin Cihan Dogan<br>Assignment title:<br>deneme<br>Submission title:<br>denemetez<br>File name:<br>ulama.pdf<br>File size:<br>362.59K<br>Page count:<br>18<br>Word count:<br>7804                     | <section-header><section-header><section-header><section-header><section-header><section-header><section-header><section-header> <section-header></section-header></section-header></section-header></section-header></section-header></section-header></section-header></section-header></section-header>                                                                                                    |
| 44025                                                                                                    | Selahattin Cihan Dogan<br>Assignment title:<br>deneme<br>Submission title:<br>denemetez<br>File name:<br>ulama.pdf<br>File size:<br>362.59K<br>Page count:<br>18<br>Word count:<br>7804<br>Character count: | <section-header><section-header><section-header><section-header><section-header><section-header><section-header><section-header><section-header></section-header></section-header></section-header></section-header></section-header></section-header></section-header></section-header></section-header>                                                                                                    |

| https://www.turnitin.com/t_submit.asp?r=51.2573                                                                                                    | 170281154&svr=01⟨=en_us&aid=32446007                                                                                                    |
|----------------------------------------------------------------------------------------------------|----------------------------------------------------------------------------------------------------|
| urnitin 🕗                                                                                                    |                                                                                                    |
| shboard Assignments Students                                                                                                    | Grade Book Libraries Calendar Discussion Preferences                                                                                                    |
| VIEWING: HOME > DENEME > DENEME                                                                                                    |                                                                                                    |
| Submit: Single File Upload                                                                                                    | STEP O                                                                                                    |
| NGC 2001                                                                                                    |                                                                                                    |
| Congratulations - your submi                                                                                                    | ission is complete! This is your digital receipt. You can print a                                                                                                    |
| conv of this receipt from with                                                                                                    | in the Document Viewer                                                                                                    |
| copy of this receipt from with                                                                                                    | in the Boounient viewei.                                                                                                    |
| Author:<br>Selahattin Cihan Dogan                                                                                                    | « Page 1 »                                                                                                    |
| Assignment title:                                                                                                    |                                                                                                    |
| deneme                                                                                                    | Information-seeking Behavior of the Ulama in Relation to Preaching<br>and Connelive Roles in Nierria                                                                                                    |
| deneme<br>Submission title:<br>denemetez                                                                                                    | Information-seeking Behavior of the Ulawa in Relation to Preaching<br>and Consuscing Relax in Negeria<br>Be Adam Constant Software (Section 2014)<br>(2014) A section of the Section 2014)<br>ANTRACE The sub-of information earlier the beam in the section of the section of the Section<br>professional, neurophysical and the section of the section of the Section 2014<br>(2014) A section of the section of the section of the section of the section of the<br>professional and the section of the section of the section of the section of the<br>professional and the section of the section of the section of the section of the<br>professional and the section of the section of the section of the section of the section of the<br>beam of the section of the section |
| deneme<br>Submission title:<br>denemetez<br>File name:<br>ulama.pdf                                                                                                    | DETERMINED TO A TRANSPORT     DETERMINED TO A TRANSPORT OF THE DETERMINED TO A TRANSPORT OF TRANSPORT     DETERMINED TO A TRANSPORT OF THE DETERMINED TO A TRANSPORT OF THE DETERMINED TO A TRANS                                    |
| deneme<br>Submission title:<br>denemetez<br>File name:<br>ulama.pdf<br>File size:<br>362.59K                                                                                                    | DIMENSION OF A DESCRIPTION OF A DESCRIPTION OF A DESCRIPTION OF A DESCRIPTION OF A DESCRIPTION     DIMENSION OF A DESCRIPTION OF A DESCRIPTION OF A DESCRI                                    |
| deneme<br>Submission title:<br>denemetez<br>File name:<br>ulama.pdf<br>File size:<br>362.59K<br>Page count:<br>18                                                                                                  | DURANTING DEVICES OF THE STATES OF THE STATE                               |
| deneme<br>Submission title:<br>denemetez<br>File name:<br>ulama.pdf<br>File size:<br>362.59K<br>Page count:<br>18<br>Word count:<br>7804                                                                           | DISCUSSED DISCUSSED Discussed on the state of the state of the sta                                                |
| deneme<br>Submission title:<br>denemetez<br>File name:<br>ulama.pdf<br>File size:<br>362.59K<br>Page count:<br>18<br>Word count:<br>7804<br>Character count:<br>44025                                              | <text><text><text><section-header><section-header><text><text><text><text></text></text></text></text></section-header></section-header></text></text></text>                                                                                                    |
| deneme<br>Submission title:<br>denemetez<br>File name:<br>ulama.pdf<br>File size:<br>362.59K<br>Page count:<br>18<br>Word count:<br>7804<br>Character count:<br>44025<br>Submission date:<br>20-Feb-2015 14:12 EET | <text><text><text><text><section-header><text><text><text><text></text></text></text></text></section-header></text></text></text></text>                                                                                                    |

| 🕖 Turnitin                                                                                                   | x           | ÷        |            |           |          |            |             |                                                                                  | D X    |
|----------------------------------------------------------------------------------------------------|-------------|----------|------------|-----------|----------|------------|-------------|----------------------------------------------------------------------------------|--------|
| ♦ A https://www.turnitin.com/t_inbox.asp?aid=32446007&dang=en_us&session-id=435fbf0c2e08b1ef6de12791ae7204cb |             |          |            |           |          |            |             | v C 🔍 Q, information seeking ulama 🔶 🏠 🗎 🦊 🚀 🦋 🖛                                 | ⊜ ≡    |
| turni                                                                                                    | tin         |          |            |           |          |            |             | Cihan Dogan   User Info   Messages   Instructor ▼   English ▼   Roadmap   ⑦ Help | Logout |
| Dashboard                                                                                                    | Assignments | Students | Grade Book | Libraries | Calendar | Discussion | Preferences |                                                                                  |        |
| NOW VIEWING: HOME > DENEME                                                                                   |             |          |            |           |          |            |             |                                                                                  |        |

#### About this page

This is your assignment inbox. To view a paper, click the paper's title. To view an Originality Report, click the paper's Originality Report icon in the similarity column. A ghosted icon indicates that the Originality Report has not yet been generated.

#### deneme

#### INBOX | NOW VIEWING: NEW PAPERS V

| Submit File |                      |           |            |       |          | GradeM | ark Report   Edit assignment settings |             |
|-------------|----------------------|-----------|------------|-------|----------|--------|---------------------------------------|-------------|
|             | AUTHOR               | TITLE     | SIMILARITY | GRADE | RESPONSE | FILE   | PAPER ID                              | DATE        |
|             | Selahattin Cihan Dog | denemetez | 99%        | 1     | 0        | ۵      | 507509357                             | 20-Feb-2015 |
|             |                      | ******    | *******    |       |          |        |                                       |             |

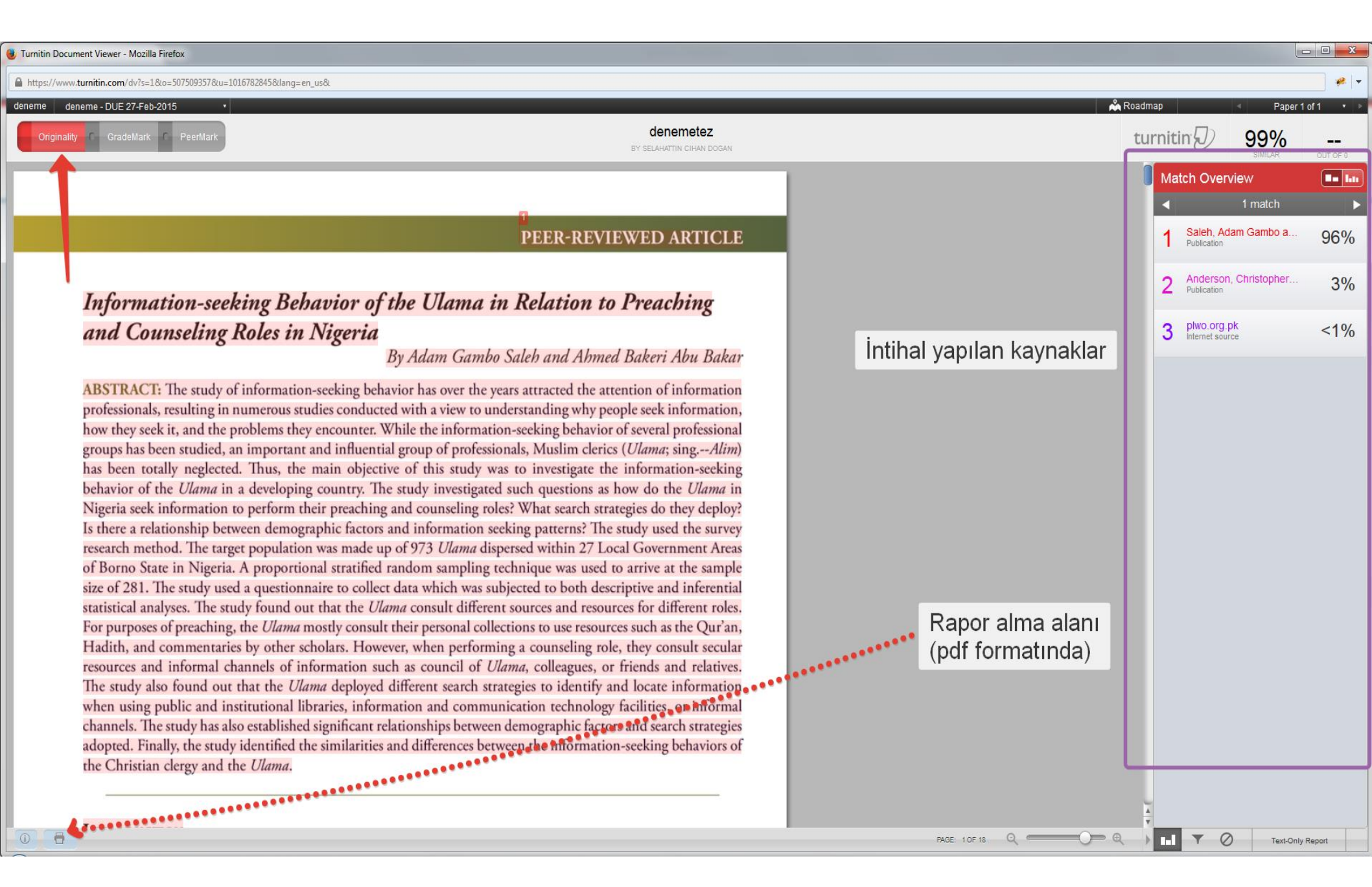

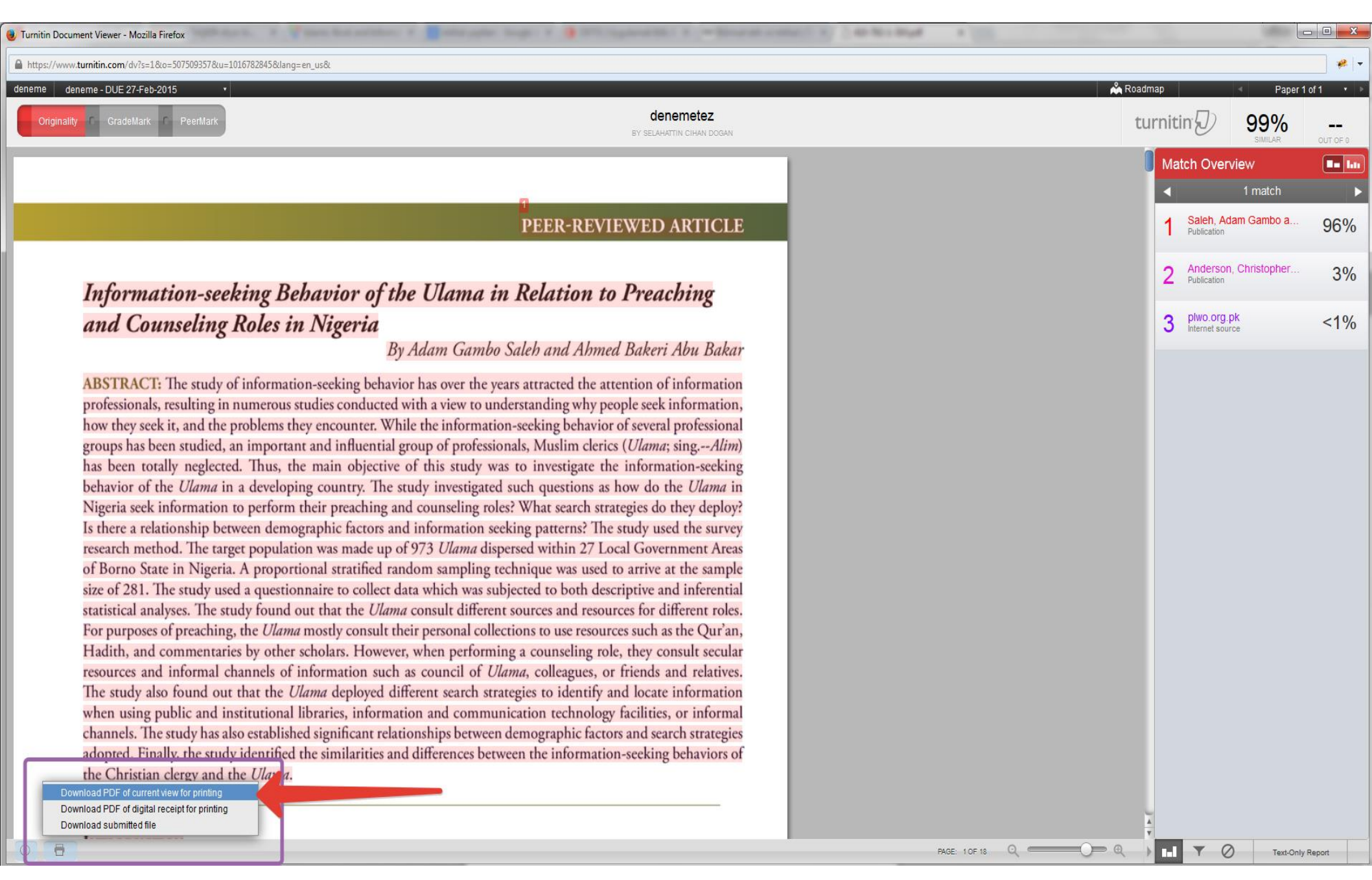

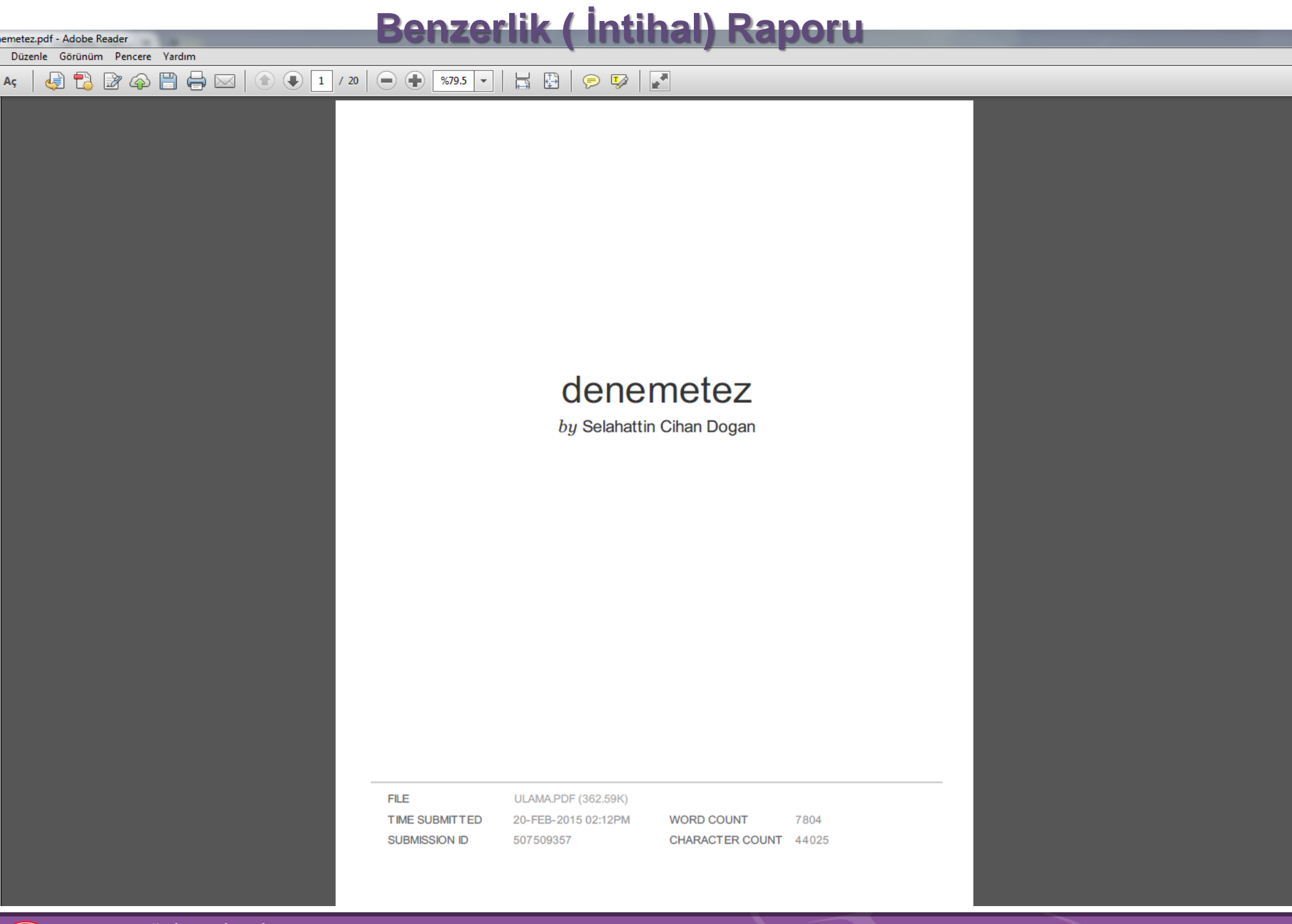

# Ac Conserve and the second second sec

Although individual demographics are not depicted in the model itself, they are regarded as variables that influence or shape information needs. Demographic variables included in the present study are age, education, professional experience, denomination, and sectarian affiliations.

The results of information seeking, labeled "outcomes," can be either positive or negative, and can affect other aspects of the search through feedback loops to "sources of information," "awareness of information," and "information is sought." Where the "outcome" is positive or satisfying, the search strategies were effective, thus relevant information was identified and located. However, where the "outcome" is negative or unsatisfactory, this is a possible indication of a poor search strategy, among other variables affecting successful information seeking. As a consequence, the search has to be conducted again using different strategies which may produce positive "outcomes."

<sup>2</sup> R. Dutta, "Information Needs and Information-seeking Behavior in Developing Countries: a Review of the Research," International Information and Library Review 41 (2009): 45.

<sup>3</sup> G. J. Leckie, K. E. Pettigrew, and C. Sybrain, "Modeling the Information Seeking of Professionals: General Model Derived from Research on Engineers, Health Care Professionals and Lawyers," *Library Quarterly* 66 (1996): 162

\*D. Case, Looking for Information: Survey of Research on Information Seeking, Needs, and Behavior (Amsterdam, New York: Academic Press, 2002).

THEOLOGICAL LIBRARIANSHIP An Online Journal of the American Theological Library Association 30

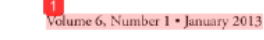

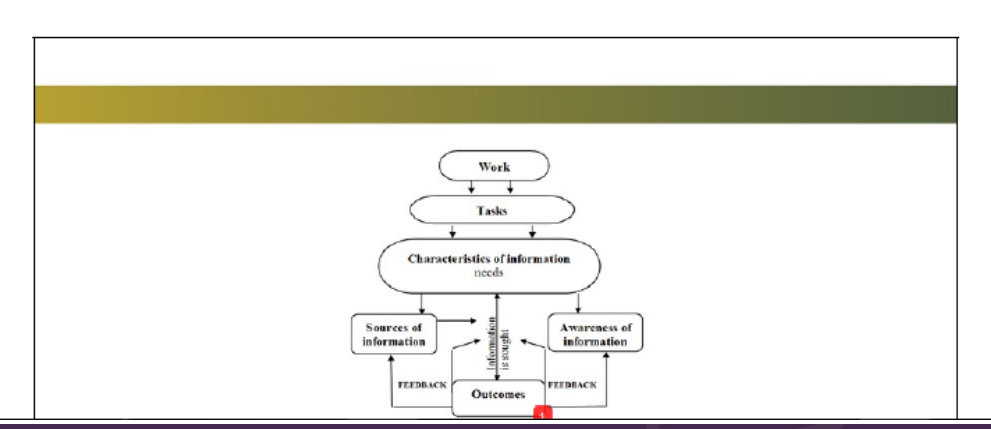

Düzenle Görünüm Pencere Yardım

#### Benzerlik (İntihal) Raporu

Aç | 🧔 🔁 🖓 🎧 🖺 🖨 🖂 | 🍙 🕘 20 / 20 | 🗩 🗭 🛪79.5 🗸 | 📇 🚱 | 🔗 🐶 | 🛃

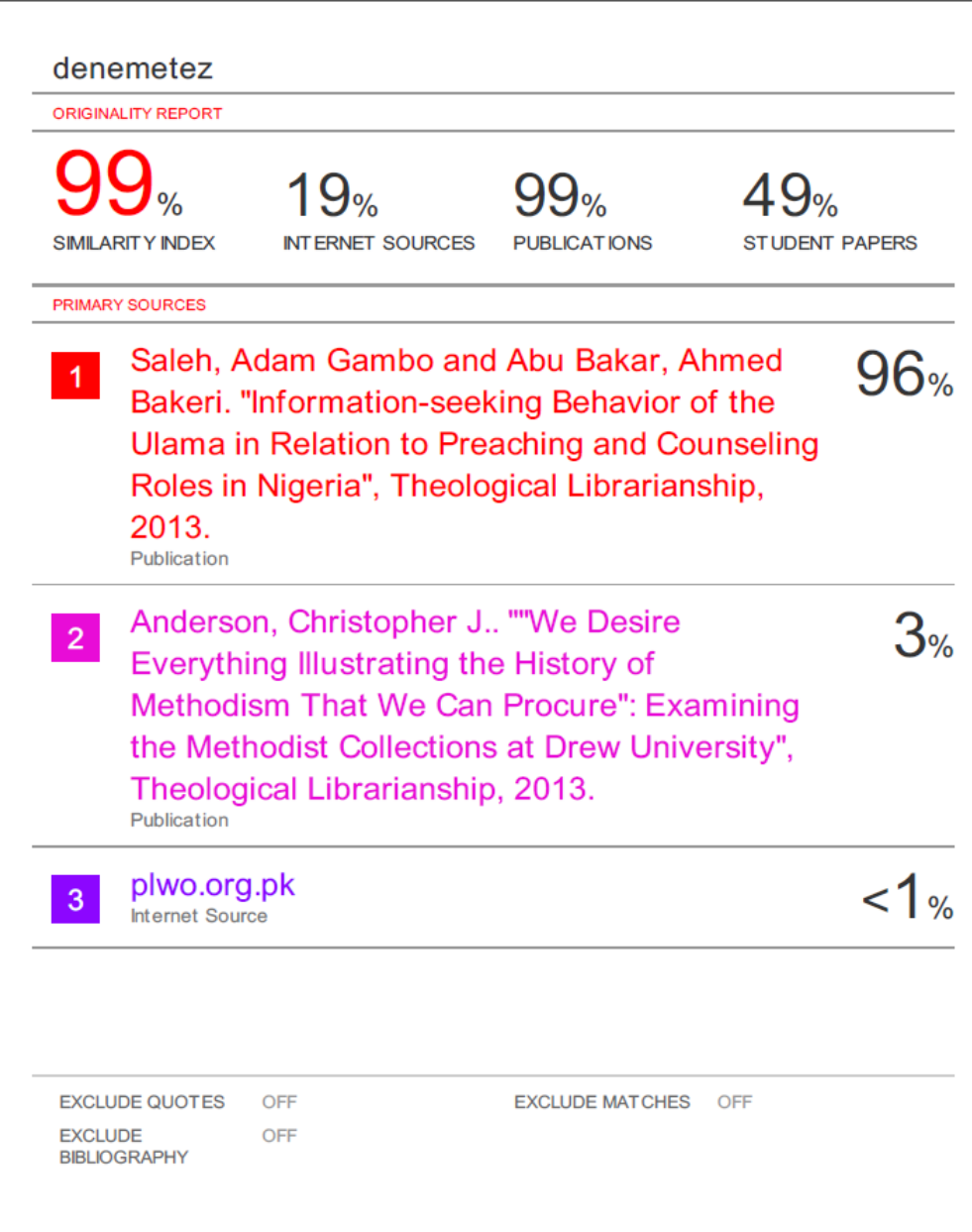

HACETTEPE ÜNIVERSITESI Kütüphaneleri

#### Aynı Tezi İkinci Defa Turnitin Programında Taratmak İstiyorum

- Tez Yükleme aşamasında tezin turnitin veri tabanına eklenmesi tercih edilmediyse ( submit papers to: «no repository») herhangi bir işlem yapılmadan tez ikinci defa turnitin veri tabanında taratılabilir.
- Tez Yükleme aşamasında tezin turnitin veri tabanına eklenmesi tercih edildiyse ( submit papers to: «standard paper repository») tez ikinci kez tarandığında %100 intihal raporu alacaktır.

#### Bu aşamada yapılması gerekenler şunlardır:

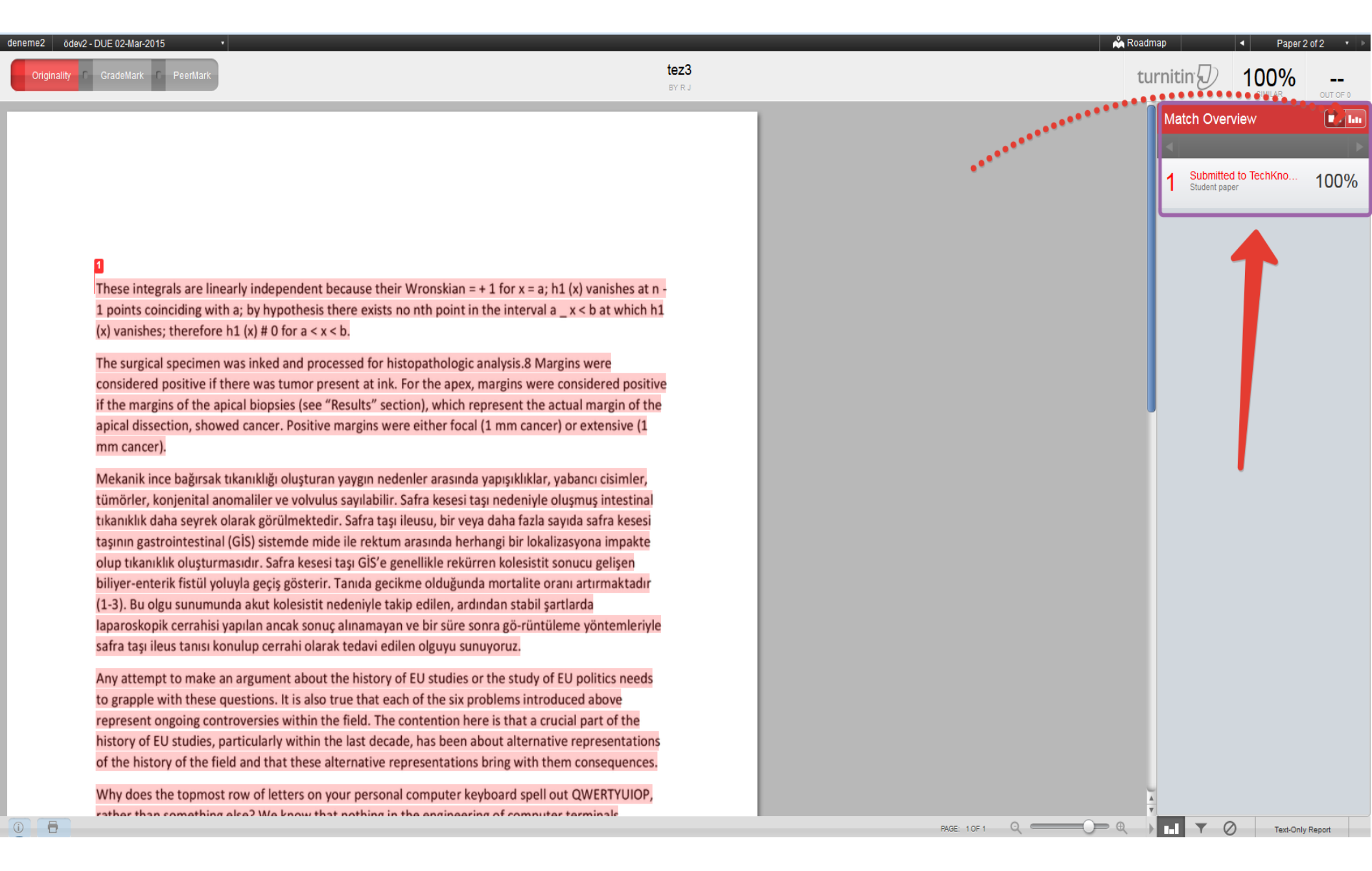

tez3

BY R J

| Originality | C |  | C | PeerMark |
|-------------|---|--|---|----------|
|-------------|---|--|---|----------|

These integrals are linearly independent because their Wronskian = + 1 for x = a; h1 (x) vanishes at n - 1 points coinciding with a; by hypothesis there exists no nth point in the interval a \_ x < b at which h1 (x) vanishes; therefore h1 (x) # 0 for a < x < b.

The surgical specimen was inked and processed for histopathologic analysis.8 Margins were considered positive if there was tumor present at ink. For the apex, margins were considered positive if the margins of the apical biopsies (see "Results" section), which represent the actual margin of the apical dissection, showed cancer. Positive margins were either focal (1 mm cancer) or extensive (1 mm cancer).

Mekanik ince bağırsak tıkanıklığı oluşturan yaygın nedenler arasında yapışıklıklar, yabancı cisimler, tümörler, konjenital anomaliler ve volvulus sayılabilir. Safra kesesi taşı nedeniyle oluşmuş intestinal tıkanıklık daha seyrek olarak görülmektedir. Safra taşı ileusu, bir veya daha fazla sayıda safra kesesi taşının gastrointestinal (GİS) sistemde mide ile rektum arasında herhangi bir lokalizasyona impakte olup tıkanıklık oluşturmasıdır. Safra kesesi taşı GİS'e genellikle rekürren kolesistit sonucu gelişen biliyer-enterik fistül yoluyla geçiş gösterir. Tanıda gecikme olduğunda mortalite oranı artırmaktadır (1-3). Bu olgu sunumunda akut kolesistit nedeniyle takip edilen, ardından stabil şartlarda laparoskopik cerrahisi yapılan ancak sonuç alınamayan ve bir süre sonra gö-rüntüleme yöntemleriyle safra taşı ileus tanısı konulup cerrahi olarak tedavi edilen olguyu sunuyoruz.

Any attempt to make an argument about the history of EU studies or the study of EU politics needs to grapple with these questions. It is also true that each of the six problems introduced above represent ongoing controversies within the field. The contention here is that a crucial part of the history of EU studies, particularly within the last decade, has been about alternative representations of the history of the field and that these alternative representations bring with them consequences.

Why does the topmost row of letters on your personal computer keyboard spell out QWERTYUIOP, rather than something else? We know that nothing in the engineering of computer terminals requires the awkward keyboard layout known today as "QWERTY," and we all are old enough to remember that QWERTY somehow has been handed down to us from the Age of Typewriters. Clearly nobody has been persuaded by the exhortations to discard QWERTY, which apostles of DSK (the Dvorak Simplified Keyboard) were issuing in trade publications such as Computers and Automation during the early 1970's. Why not? Devotees of the keyboard arrangement patented in 1932 by August Dvorak and W. L. Dealey have long held most of the world's records for speed typing. Moreover, during the 1940's U.S. Navy experiments had shown that the increased efficiency

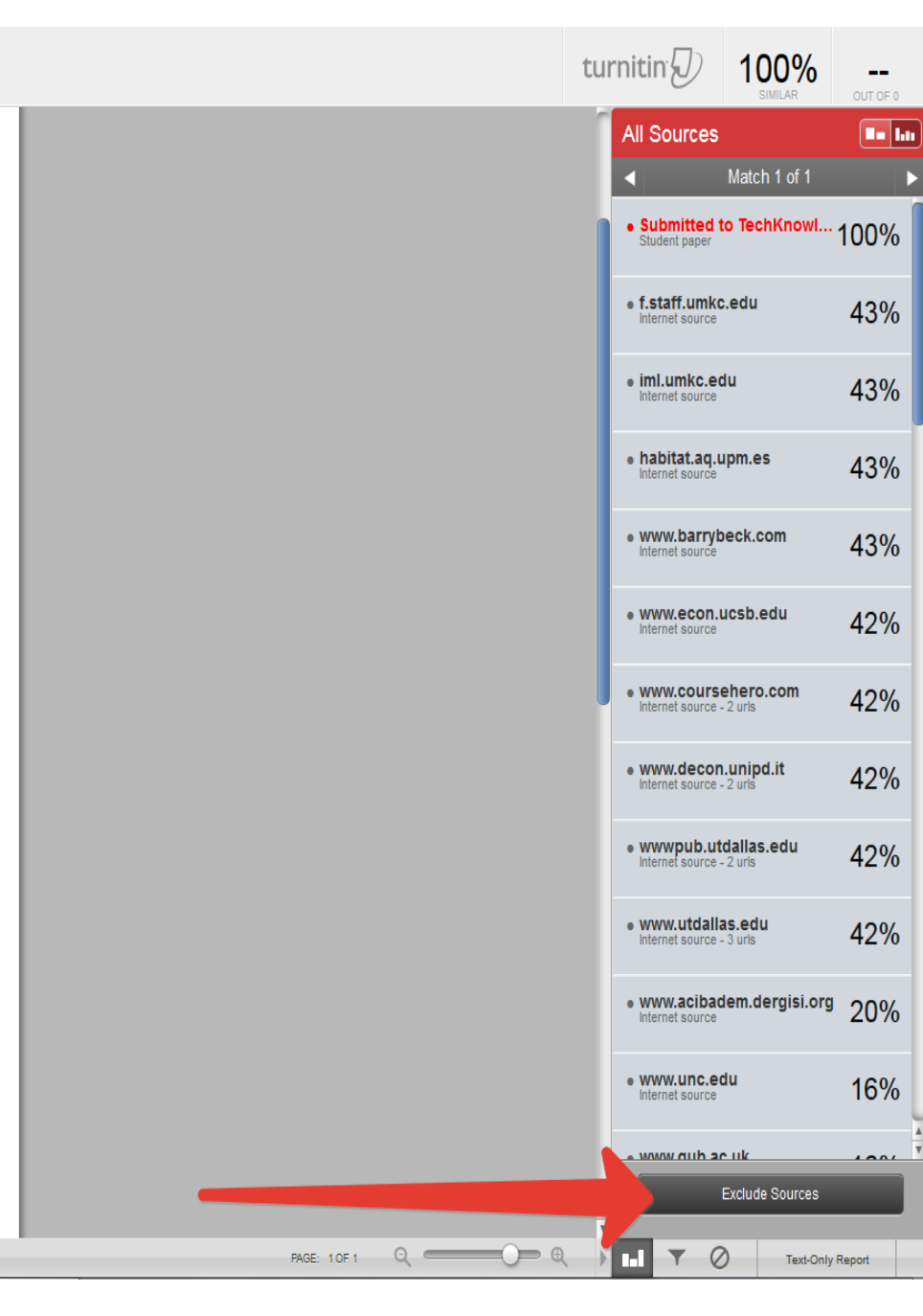

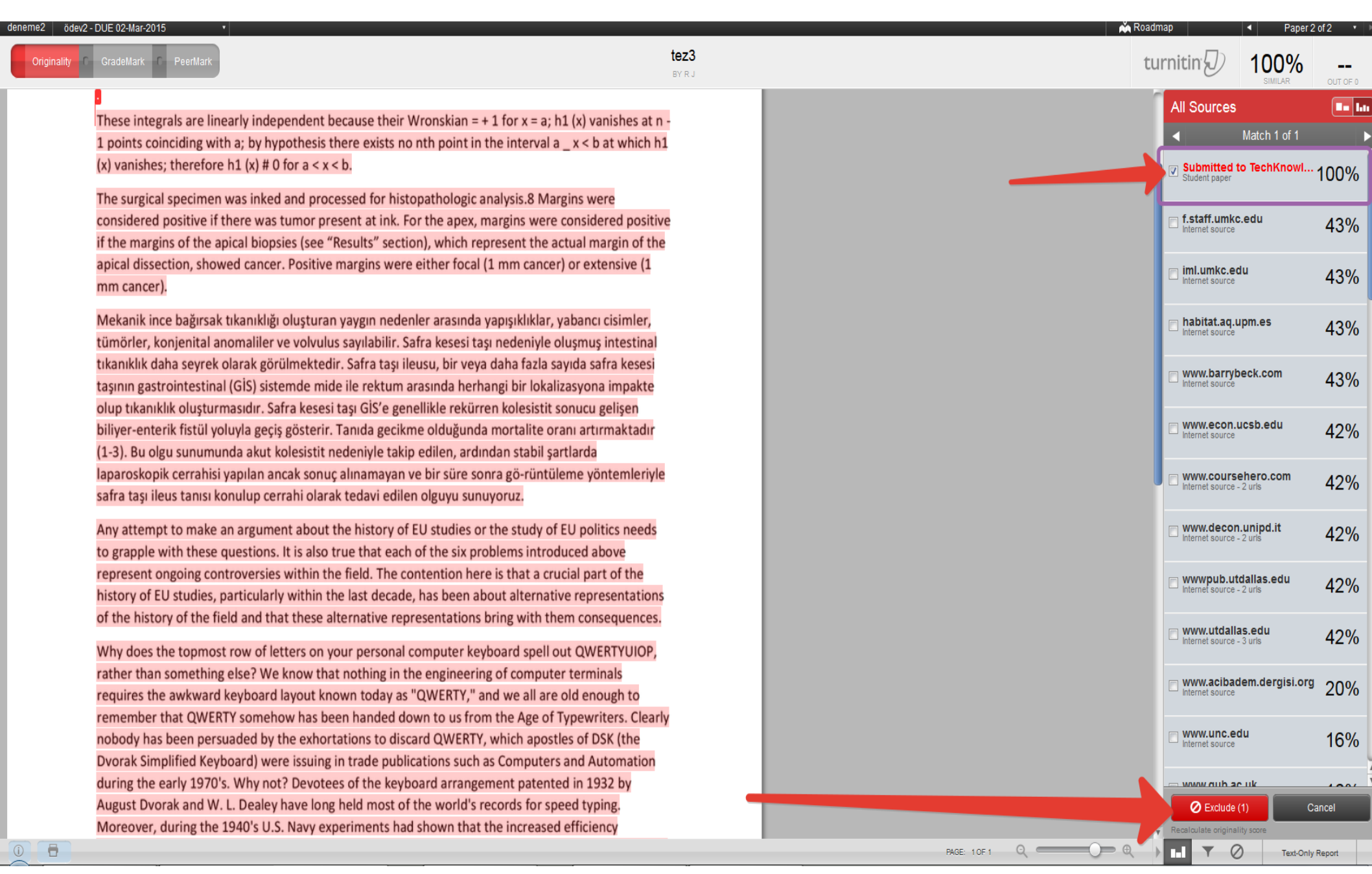

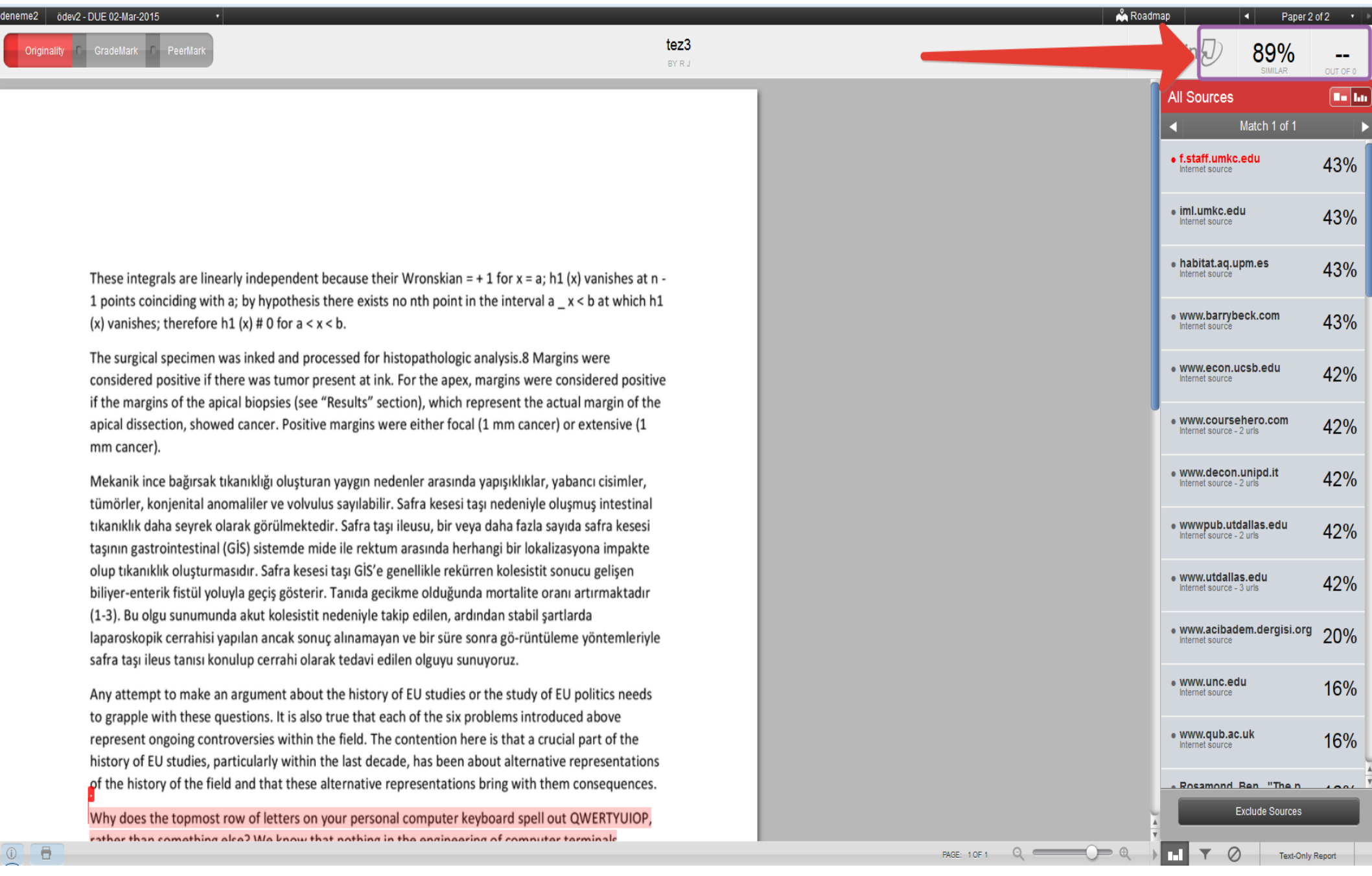

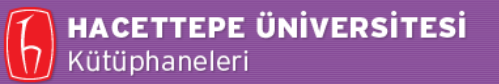

# **Turnitin Kullanımı**

Hacettepe Üniversitesi Kütüphaneleri Danışma ve Eğitim Bölümü